# ¿Cómo cambiar de Contraseña temporal de Office 365?

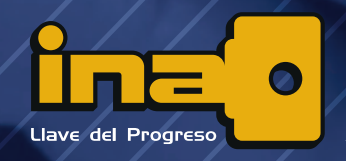

Instituto Nacional de Aprendizaje

#### Paso I:

Ingrese a la página de Office www.office.com y haga clic en "iniciar sesión".

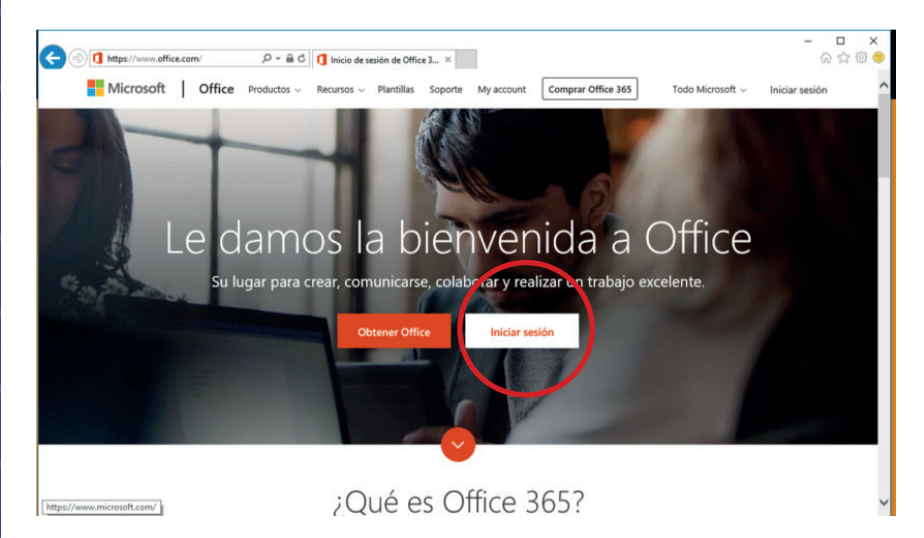

# Paso 2:

Aparecerá una pantalla en la cual debe ingresar su usuario. (númerodecédula@ina.cr)

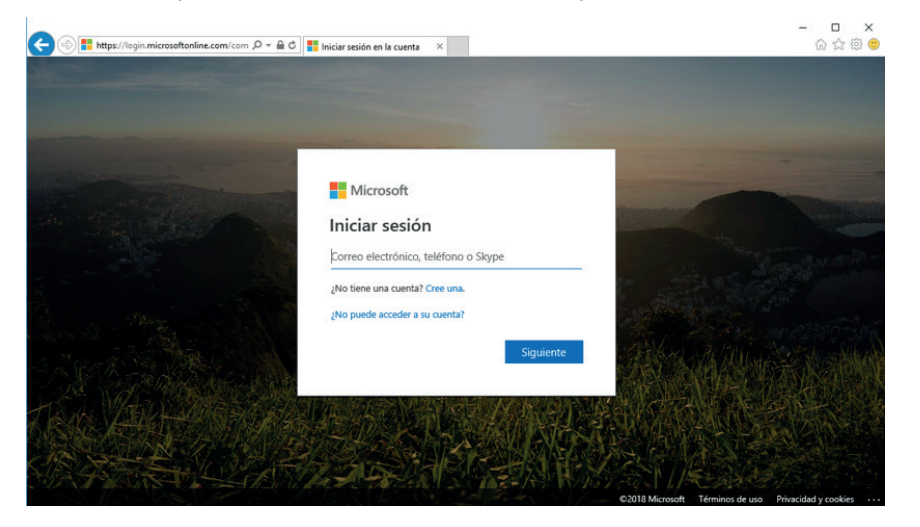

# Paso 3:

# Debe ingresar la contraseña temporal que fue enviada.

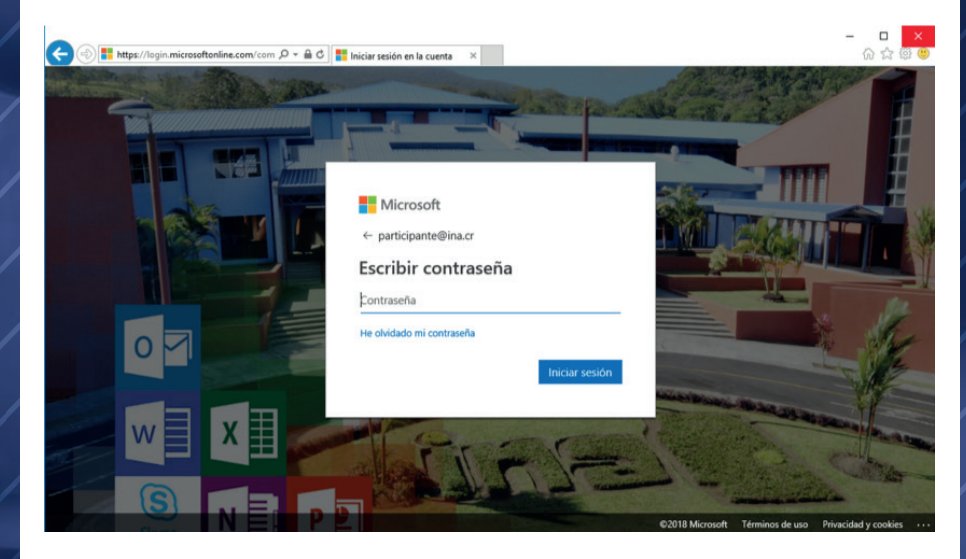

#### Paso 4:

Aparecerá una pantalla en donde debe ingresar la contraseña temporal y una nueva contraseña que tenga al menos 8 dígitos entre ellos: letras mayúsculas, minúsculas y números.

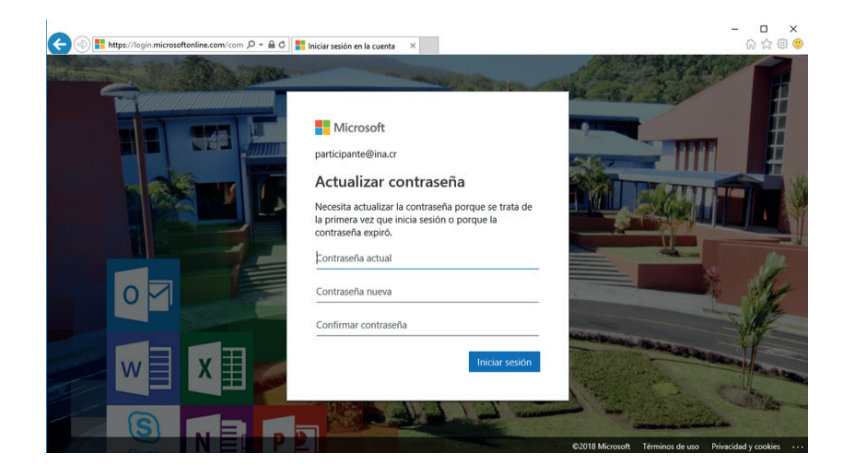

#### Paso 5:

Posteriormente les indicará que se necesita información adicional, haga clic en "siguiente":

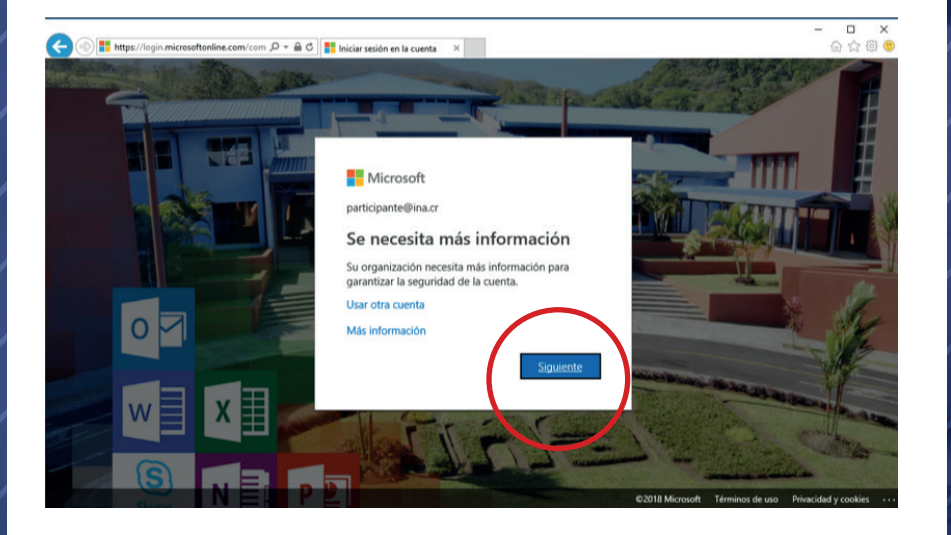

# Paso 6:

Dé clic en la opción "configurarlo ahora"

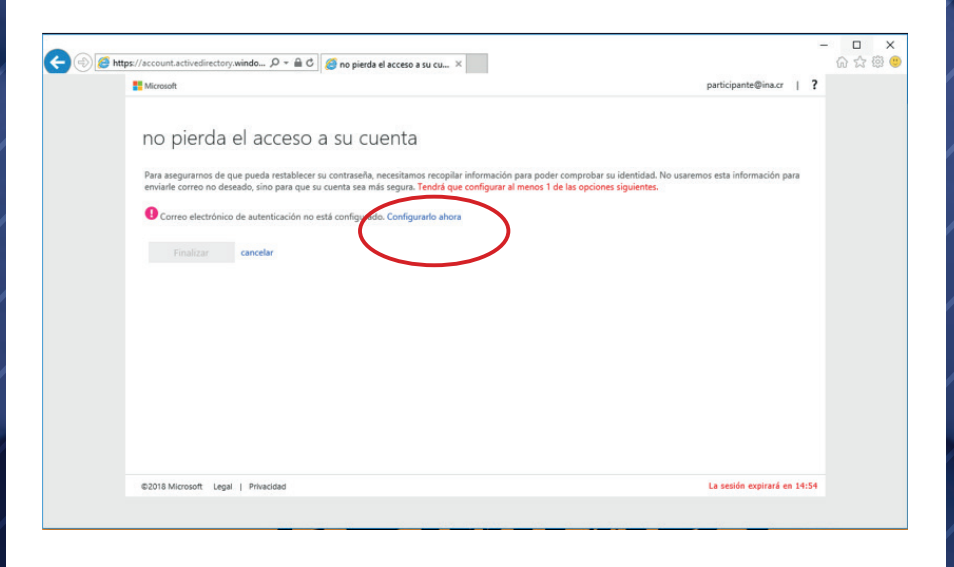

#### Paso 7:

Debe digitar un correo electrónico alternativo, en donde le será enviado un código el cual deberá digitar en el segundo campo de texto.

| LATE UN THE WAY IT ME.                                                                      | cr   ? |
|---------------------------------------------------------------------------------------------|--------|
|                                                                                             |        |
| nta                                                                                         |        |
| n a continuación. No use su dirección de correo electrónico de trabajo o escuela principal. |        |
|                                                                                             |        |
|                                                                                             |        |
|                                                                                             |        |
| verificación en su bandeia de entrada.                                                      |        |
|                                                                                             |        |
| Comprobar reintentar                                                                        |        |
|                                                                                             |        |
|                                                                                             |        |
|                                                                                             |        |
|                                                                                             |        |
|                                                                                             |        |
|                                                                                             |        |
|                                                                                             |        |
|                                                                                             |        |
|                                                                                             |        |

# Paso 8:

Una vez digitado el código haga clic en el botón "finalizar".

| E Microsoft                                                                                                    | participante@ina.cr |  |
|----------------------------------------------------------------------------------------------------|---------------------|--|
| no pierda el acceso a su cuenta                                                                                                    |                     |  |
| Gracias. Usaremos la información siguiente para recuperar su cuenta si olvida la contraseña. Haga clic en "Finalizar" para cerrar esta página.<br>Correo electricho el autenticación establecido es Bhotmail.com. Cambiar<br>Finalizar uncelar |                     |  |
|                                                                                                    |                     |  |
|                                                                                                    |                     |  |
|                                                                                                    |                     |  |

# Paso 9:

¡Ha finalizado el proceso! Ahora podrá revisar su correo y disfrutar de las aplicaciones de Office 365.

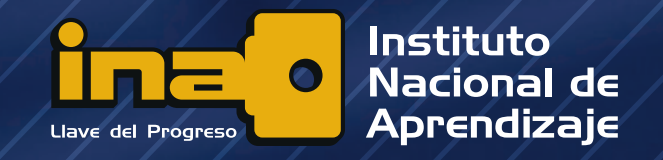

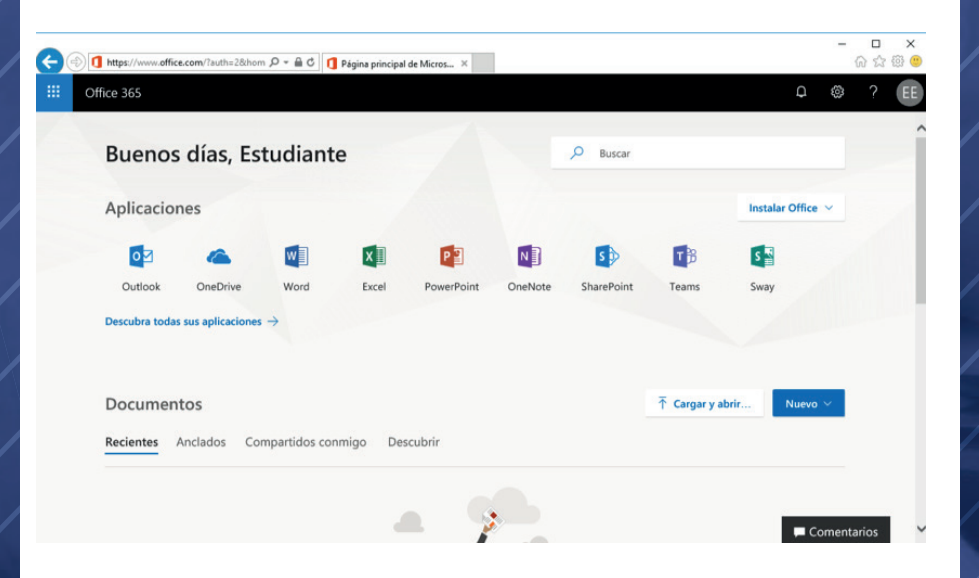

# www.ina.ac.cr soporteoffice365@ina.cr

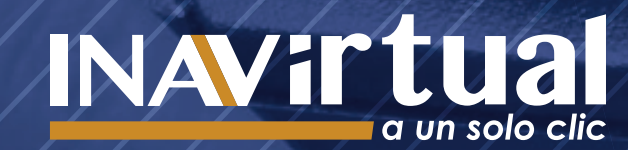